# Catalyst 3750 および 3560 シリーズ スイッチで の PIM スタブ ルーティング

# 内容

<u>概要</u> <u>前提条件</u> <u>要件</u> <u>使用するコンポーネント</u> <u>関連製品</u> <u>表記法</u> <u>設定</u> <u>ネットワーク図</u> <u>設定</u> <u>スイッチ(mix\_stack)の設定</u> <u>確認</u> <u>関連情報</u>

# <u>概要</u>

マルチキャスト コントロール プレーン トラフィックは、LAN 環境にあるすべてのルータで常に 見られます。スタブ IP マルチキャストは、LAN のアクセス層で見られる不要なマルチキャスト トラフィックを削減および最小化し、マルチキャスト トラフィックをアップストリームのディス トリビューション レイヤとコア レイヤに転送するためのメディアでの帯域幅を節約するために使 用されます。

Catalyst 3750 および 3560 シリーズ スイッチでは、PIM スタブ マルチキャスト機能によりディ ストリビューション レイヤとアクセス レイヤ間のマルチキャスト ルーティングがサポートされ ています。2 種類の PIM インターフェイス (アップリンク PIM インターフェイスと PIM パッシ ブインターフェイス)がサポートされています。特に、PIM パッシブ モードに設定されている ルーテッド インターフェイスでは、PIM コントロール プレーン トラフィックの通過と転送は行 われず、IGMP トラフィックの通過と転送だけが行われます。

# <u>前提条件</u>

### <u>要件</u>

この設定を行う前に、次の要件が満たされていることを確認します。

PIM スタブ ルータでは、ディストリビューション ルータ間の中継トラフィックのルーティングは行われません。この動作は、ユニキャスト(EIGRP)スタブ ルーティングによるものです。この PIM スタブ ルータの動作を補佐するには、正確なユニキャスト スタブ ルーティン

グの設定が必要です。ルータ管理者がこの制限を回避するように RIP、スタティック ルート 、または PIM RP を設定することが、PIM スタブ機能によって妨げられることはありません 。

- ・直接接続されているマルチキャスト(IGMP)の受信側と発信元だけが、レイヤ2アクセス ドメインで許可されています。PIM プロトコルはアクセス ドメインではサポートされていま せん。
- リダンダント PIM スタブ ルータのトポロジはサポートされていません。

### <u>使用するコンポーネント</u>

このドキュメントの情報は、Catalyst 3750 スイッチからの出力に基づくものです。

このドキュメントの情報は、特定のラボ環境にあるデバイスに基づいて作成されました。このド キュメントで使用するすべてのデバイスは、初期(デフォルト)設定の状態から起動しています 。対象のネットワークが実稼働中である場合には、どのようなコマンドについても、その潜在的 な影響について確実に理解しておく必要があります。

### 関連製品

この設定は、次のスイッチ タイプにも使用できます。

• Catalyst 3750 および 3560 シリーズ スイッチ

Cisco Catalyst 3750 および 3560 スイッチでは、PIM スタブ マルチキャスト ルーティング コード バージョン 12.2(37)SE 以降がサポートされています。

#### <u>表記法</u>

ドキュメント表記の詳細については、『<u>シスコ テクニカル ティップスの表記法</u>』を参照してくだ さい。

# <u>設定</u>

このセクションでは、このドキュメントで説明する機能を設定するために必要な情報を提供して います。

PIM SSM は、アップストリーム ルータと通信するためにアップリンクで使用されます。ユーザ は他のいずれの PIM モード(稠密モードまたは希薄モードなど)も使用できます。

3750 シリーズ スイッチでのマルチキャスト ルーティングの設定についての詳細は、『<u>IP マルチ</u> <u>キャスト ルーティングの設定</u>』を参照してください。

注:このセクションで使用されているコマンドの詳細を調べるには、Command Lookup Tool(登録ユーザ専用)を参照してください。一部ツールについては、ゲスト登録のお客様にはアクセスできない場合がありますことをご了承ください。

#### <u>ネットワーク図</u>

このドキュメントでは、次のネットワーク セットアップを使用します。

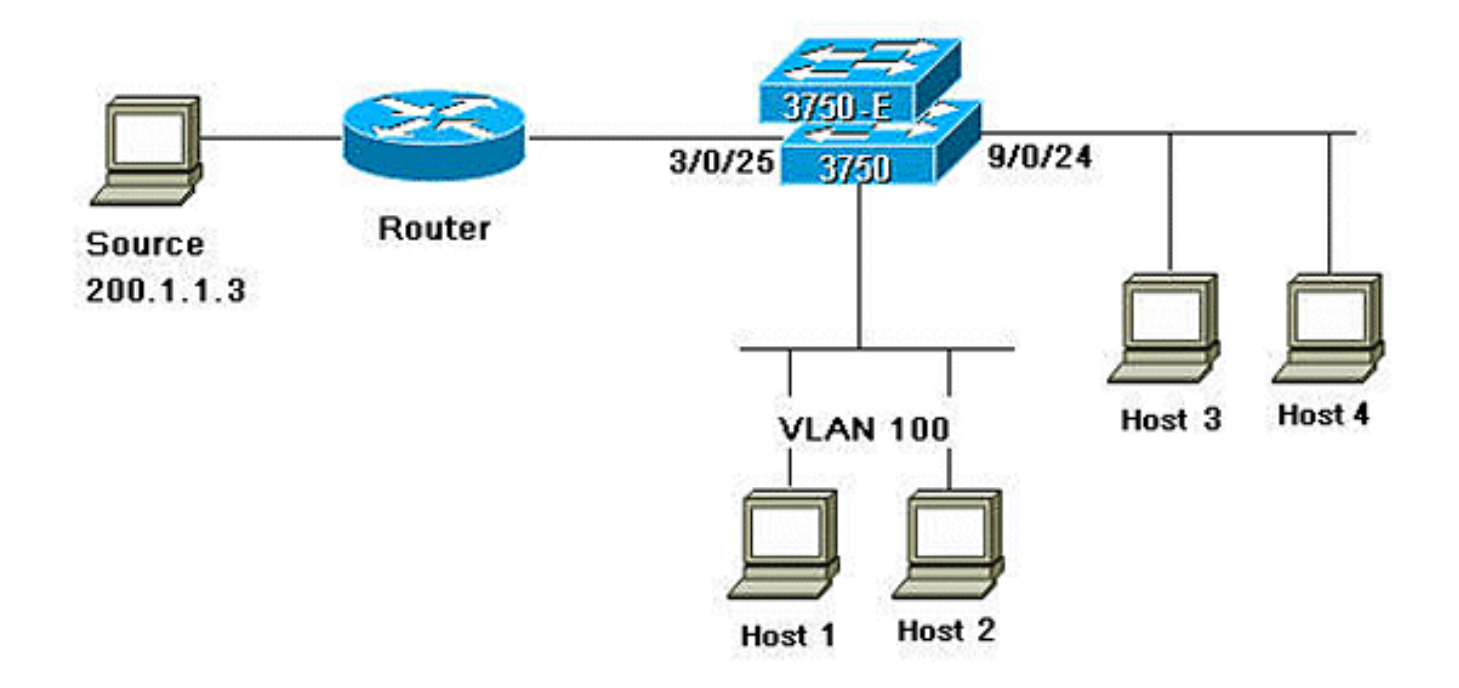

### <u>設定</u>

このドキュメントでは、次の構成を使用します。

次の手順を実行して、PIM スタブ ルーティングを設定します。

- 次のコマンドを発行して、スイッチやスイッチ スタックでグローバルにマルチキャスト ル ーティングをイネーブルにします。 mix\_stack(config)#ip multicast-routing distributed
- 次のコマンドを発行して、IP マルチキャスト アドレスの SSM 範囲をデフォルトのグループ 範囲で定義します。
   mix\_stack(config)#ip pim ssm default
- 3. 次のコマンドを発行して、アップリンクで PIM SSM をイネーブルにします。 mix\_stack(config)#interface GigabitEthernet3/0/25

!--- By default switch configures the Layer 2 parameters. So in order to configure the Layer 3 parameter, use the next command. mix\_stack(config-if)#no switchport

mix\_stack(config-if)#ip pim sparse-dense-mode

 次のコマンドを発行して、VLAN インターフェイスで PIM スタブ ルーティングをイネーブ ルにします。 mix\_stack(config)#interface vlan100

mix\_stack(config-if)#ip pim passive

## <u>スイッチ(mix\_stack)の設定</u>

mix\_stack#**show run** Building configuration...

```
Current configuration : 7810 bytes
1
version 12.2
no service pad
service timestamps debug uptime
service timestamps log uptime
no service password-encryption
1
hostname mix_stack
1
!
switch 2 provision ws-c3750e-24pd
switch 3 provision ws-c3750g-24ts
switch 5 provision ws-c3750-24fs
switch 9 provision ws-c3750e-24pd
!
ip routing
!
!
ip multicast-routing distributed
!
!--- Output suppressed.
!
1
vlan 100
!
1
interface GigabitEthernet2/0/1
switchport access vlan 100
no keepalive
spanning-tree portfast
!
interface GigabitEthernet2/0/2
switchport access vlan 100
no keepalive
spanning-tree portfast
1
!
!--- Output suppressed.
!
1
interface GigabitEthernet3/0/25
no switchport
ip address 3.1.1.2 255.255.258.248
ip pim sparse-dense-mode
!
!
!--- Output suppressed.
!
1
interface GigabitEthernet9/0/24
no switchport
ip address 10.1.1.1 255.255.255.0
ip pim passive
no keepalive
1
!
!--- Output suppressed.
!
1
interface Vlan1
no ip address
!
interface Vlan100
```

```
ip address 100.1.1.1 255.255.255.0
ip pim passive
!
1
!--- Output suppressed.
!
!
ip pim ssm default
1
1
!--- Output suppressed.
!
!
control-plane
!
!
line con 0
exec-timeout 0 0
speed 115200
line vty 0 4
login
line vty 5 15
login
!
end
```

確認

ここでは、設定が正常に機能しているかどうかを確認します。

<u>アウトプット インタープリタ ツール(登録ユーザ専用)(OIT)は、特定の show コマンドをサ</u> <u>ポートします。</u>OIT を使用して、show コマンドの出力の分析を表示します。

### show ip pim interface コマンドを発行して、各インターフェイスに対してイネーブルにされてい る PIM スタブを表示します。

#### mix\_stack#show ip pim interface

| Address                                                            | Interface             | Ver/  | Nbr   | Query | DR    | DR        |
|--------------------------------------------------------------------|-----------------------|-------|-------|-------|-------|-----------|
|                                                                    |                       | Mode  | Count | Intvl | Prior |           |
|                                                                    |                       |       |       |       |       |           |
| 3.1.1.2                                                            | GigabitEthernet3/0/25 | v2/SD | 1     | 30    | 1     | 3.1.1.2   |
| 100.1.1.1                                                          | Vlan100               | v2/P  | 0     | 30    | 1     | 100.1.1.1 |
| 10.1.1.1                                                           | GigabitEthernet9/0/24 | v2/P  | 0     | 30    | 1     | 10.1.1.1  |
| <u>show ip igmp groups detail</u> を発行して、特定のマルチキャスト ソースやグループに加入している |                       |       |       |       |       |           |

#### 対象クライアントを表示します。

mix\_stack#show ip igmp groups 232.0.0.9 det

Flags: L - Local, U - User, SG - Static Group, VG - Virtual Group, SS - Static Source, VS - Virtual Source, Ac - Group accounted towards access control limit

Interface: GigabitEthernet9/0/24
Group: 232.0.0.9
Flags: SSM
Uptime: 00:00:10

Group mode: INCLUDE Last reporter: 10.1.1.2 CSR Grp Exp: 00:02:57 Group source list: (C - Cisco Src Report, U - URD, R - Remote, S - Static, V - Virtual, M - SSM Mapping, L - Local, Ac - Channel accounted towards access control limit) Source Address Uptime v3 Exp CSR Exp Fwd Flags 200.1.1.3 00:00:10 stopped 00:02:57 Yes CM

Interface: Vlan100 Group: 232.0.0.9 Flags: SSM Uptime: 01:42:08 Group mode: INCLUDE Last reporter: 100.1.1.3 CSR Grp Exp: 00:02:00 Group source list: (C - Cisco Src Report, U - URD, R - Remote, S - Static, V - Virtual, M - SSM Mapping, L - Local, Ac - Channel accounted towards access control limit) Source Address Uptime v3 Exp CSR Exp Fwd Flags 200.1.1.3 01:42:12 stopped 00:02:00 Yes CM mix\_stack#

#### <u>show ip mroute</u> を発行して、マルチキャスト ストリームのソースから対象クライアントへの転送 を確認します。

mix\_stack#show ip mroute 232.0.0.9 IP Multicast Routing Table Flags: D - Dense, S - Sparse, B - Bidir Group, s - SSM Group, C - Connected, L - Local, P - Pruned, R - RP-bit set, F - Register flag, T - SPT-bit set, J - Join SPT, M - MSDP created entry, X - Proxy Join Timer Running, A - Candidate for MSDP Advertisement, U - URD, I - Received Source Specific Host Report, Z - Multicast Tunnel, z - MDT-data group sender, Y - Joined MDT-data group, y - Sending to MDT-data group V - RD & Vector, v - Vector Outgoing interface flags: H - Hardware switched, A - Assert winner Timers: Uptime/Expires Interface state: Interface, Next-Hop or VCD, State/Mode

(200.1.1.3, 232.0.0.9), 01:44:23/00:02:52, flags: sTI Incoming interface: GigabitEthernet3/0/25, RPF nbr 3.1.1.1 Outgoing interface list: GigabitEthernet9/0/24, Forward/Sparse-Dense, 00:02:24/00:02:50 Vlan100, Forward/Sparse-Dense, 01:44:23/00:02:52

# 関連情報

- <u>Cisco Catalyst 3750 シリーズ スイッチ: サポート ドキュメント</u>
- スイッチ製品に関するサポート ページ
- LAN スイッチング テクノロジーに関するサポート ページ
- ・ テクニカル サポートとドキュメント Cisco Systems